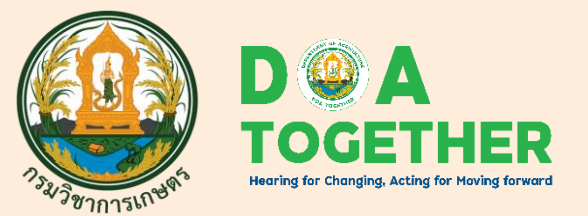

รวบรวมและปรับปรุง โดย กลุ่มระบบวิจัย กองแผนงานและวิชาการ กรมวิชาการเกษตร

ข้อมูล ณ วันที่ 18 ส.ค. 65

# คู่มือ (เบื้อบต้น)

## การยื่นข้อเสนอโครงการในระบบ NRIIS (สำหรับนักวิจัย กรมวิชาการเกษตร)

ที่มา : ระบบข้อมูลสารสนเทศวิจัยและนวัตกรรมแห่งชาติ (NRIIS) https://nriis.go.th/

## การยื่นข้อเสนอโครงการ

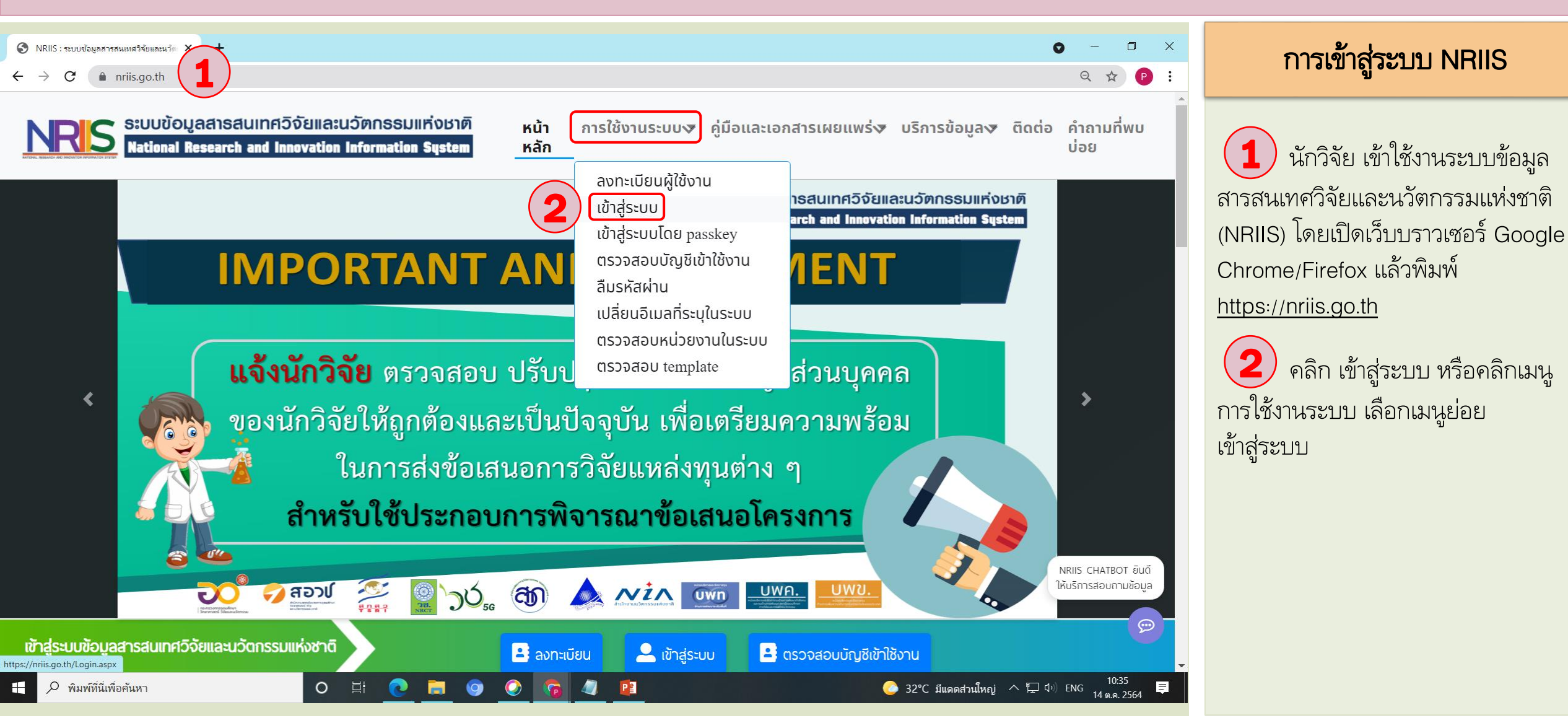

| <ul> <li>NRIIS : ระบบข้อมูลการสนเทสวิจัยและนวัด X +</li> </ul>                                                                                                    | การเข้าสู่ระบบ NRIIS                                                                                                    |
|----------------------------------------------------------------------------------------------------|----------------------------------------------------------------------------------------------------|
| <ul> <li>c → C ▲ niksgoti/uginasy</li> <li>c → O ▲ O ▲ O ↓ O ↓</li> <li>c → O ▲ O ↓ O ↓</li> <li>c → O ▲ O ↓ O ↓</li> <li>c → O ▲ O ↓ O ↓</li> <li>c → O ↓ O ↓</li> <li>c → O ↓ O ↓</li> <li>c → O ↓ O ↓</li> <li>c → O ↓ O ↓</li> <li>c → O ↓ O ↓</li> <li>c → O ↓ O ↓</li> <li>c → O ↓ O ↓</li> <li>c → O ↓ O ↓</li> <li>c → O ↓ O ↓</li> <li>c → O ↓ O ↓</li> <li>c → O ↓ O ↓</li> <li>c → O ↓ O ↓</li> <li>c → O ↓ O ↓</li> <li>c → O ↓</li> <li>c → O ↓</li> <lic li="" o="" →="" ↓<=""> <li>c → O ↓</li> <li>c → O ↓</li></lic></ul> | <ul> <li>3 ที่หน้าเข้าสู่ระบบ เลือกสถานะ<br/>ผู้ใช้งานเป็น นักวิจัย/ผู้เสนอขอรับทุน/<br/>ผู้เสนอขอรับรางวัล</li> <li>4 ระบุบัญชีผู้ใช้ และรหัสผ่าน</li> <li>5 คลิก เข้าสู่ระบบ</li> </ul> |
|                                                                                                    |                                                                                                    |

| NRIIS : ระบบข้อมูลสารสนเทศวิจัยแล<br>ค.ค.ค.ค.ค.ค.ค.ค.ค.ค.ค.ค.ค.ค.ค.ค.ค.ค.ค. |                                                                                             | หน้าทุนที่เปิดรับ                                            |
|-----------------------------------------------------------------------------|---------------------------------------------------------------------------------------------|--------------------------------------------------------------|
|                                                                             | นกันธระสารการการการการการการการการการการการการกา                                            | 6 หลังจากที่เข้าสู่ระบบแล้ว ให้<br>๑ลิกที่ พบวิจัยที่เปิดรับ |
| นักวิจัย<br>กรมวิชาการเกษตร (456)                                           | ทุนที่เปิดรับ                                                                               |                                                              |
| ♠ หน้าแรก                                                                   | หุนวิจัยที่เปิดรับ                                                                          | (7) คลิก ยื่นข้อเสนอ                                         |
| 🕈 หน่วยงานของท่าน                                                           | ดันหาซือทุนวิจัยที่เมิดรับ                                                                  |                                                              |
| 🔇 ทุนวิจัยที่เปิดรับ 6                                                      |                                                                                             |                                                              |
| <ul> <li>แผนงาน</li> <li>ต้องสมอโอรงออร</li> </ul>                          | 🚽 🚽 สำนักงานคณะกรรมการส่งเสริมวิทยาศาสตร์ วิจัยและนวัดกรรม (สกสว.)                          |                                                              |
| <ul> <li>ขอเสนอ เครงการ</li> <li>โครงการที่ได้รับเจ้ดสรร</li> </ul>         | เปิดรับข้อเสนอการวิจัยและนวัตกรรม ประจำปีงบประมาณ 2567                                      |                                                              |
| 🖍 การนำผลงานไปใช้ประโยชน์                                                   |                                                                                             |                                                              |
| 🕕 ระบบประเมิน 👻                                                             | -<br>#85986 : งบประมาณด้าน ววน. ประเภท Fundamental Fund ประจำปังบประมาณ 2567 (ผ่านหน่วยงาน) |                                                              |
| 🖹 Recycle Bin                                                               |                                                                                             |                                                              |
| Q ระบบค้นหา                                                                 |                                                                                             |                                                              |
| 🌐 เว็บบอร์ด                                                                 |                                                                                             |                                                              |
| FAQ                                                                         |                                                                                             |                                                              |
| การเสนอผลงานเพื่อขอรับรางวัล<br>การวิจัยแห่งชาติ                            |                                                                                             |                                                              |
| 🗏 รางวัลการวิจัยที่เปิดรับ                                                  |                                                                                             |                                                              |
| 🗏 ผลงานที่เสนอขอรับรางวัล                                                   |                                                                                             |                                                              |
|                                                                             |                                                                                             |                                                              |

|                                                         |                                                                                                  | بو بو<br>بو                    |
|---------------------------------------------------------|--------------------------------------------------------------------------------------------------|--------------------------------|
| 📀 NRIIS : ระบบข้อมูลสารสนเทศวิจัยแล                     | นน้า × 📀 NRIIS : ระบบข้อมูลสารสนเทศวิจัยและนน้า × +                                              | หนาขอมูลทวเบ                   |
| $\leftrightarrow$ $\rightarrow$ <b>C</b> $($ nriis.go.t | n/FormProposal.aspx?id=85686 Q 🕁 🕑 🗄                                                             |                                |
|                                                         | ะบบข้อมูลสารสนเทศอิจัยและนวัตกรรมแห่งชาติ<br>lational Research and Innovation Information System | 8 ที่หน้าข้อมูลทั่วไป ให้เลือก |
| นักวิจัย<br>กรมวิชาการเกษตร (456)                       | 🗎 แบบฟอร์ม ววน. ประเภทโครงการวิจัย                                                               | ภายใต้แผนงาน                   |
| 🏫 หน้าแรก                                               |                                                                                                  |                                |
| 🏫 หน่วยงานของท่าน                                       | งบประมาณด้าน ววน. ประเภท Fundamental Fund ประจำปีงบประมาณ 2567 (ผ่านหน่วยงาน) ปี งปม.            | (9) ระบ ชื่อโดรงการกาษาไทย และ |
| 🔦 ทุนวิจัยที่เปิดรับ                                    | О 15 สืงหาคม 2565 เวลา 00:00 и 30 กันยายน 2565 เวลา 17:00 и.                                     |                                |
| 💼 แผนงาน                                                |                                                                                                  | ชื่อโครงการภาษาอังกฤษ          |
| 💼 ข้อเสนอโครงการ                                        |                                                                                                  |                                |
| 🖹 โครงการที่ได้รับจัดสรร                                | ข้อมูลทั่วไป                                                                                     | ( <b>10</b> ) คลิก บันทึก      |
| 🖍 การนำผลงานไปใช้ประโยชน์                               |                                                                                                  |                                |
| เl. ระบบประเมิน 👻                                       | แผนงานของหน่วยงาน                                                                                |                                |
| 🖹 Recycle Bin                                           | 8 แตนงาน ทดสอบการลงแผนงานในระบบ NRIIS                                                            |                                |
| Q ระบบค้นหา                                             | ชื่อโครงการ/แผนงานวิจัย                                                                          |                                |
| 🌐 ເວົ້ນນอร์ด                                            | (ภาษาไทย) ทดสอบการลงโครงการในระบบ NRIIS-1                                                        |                                |
| FAQ                                                     | (9) (ภาษาอังกฤษ) Test project in the NRIIS system-1                                              |                                |
| การเสนอผลงานเพื่อขอรับรางวัล<br>การวิจัยแห่งชาติ        | <ul> <li>⊙โครงการวิจัย</li> </ul>                                                                |                                |
| 🗏 รางวัลการวิจัยที่เปิดรับ                              | ( <b>10</b> ) บับชื่อ                                                                            |                                |
| 🗏 ผลงานที่เสนอขอรับรางวัล                               |                                                                                                  |                                |
|                                                         |                                                                                                  |                                |

| งบประมาณด้าน ววน. ประเภท Fundamental Fund ประจำปึงบประมาณ<br>ดิสำนักงานคณะกรรมการส่งเสริมวิทยาศาสตร์ วิจัยและนวัตกรรม (สกสว.)<br>(ชี 15 สิงหาคม 2565 เวลา 00:00 น 30 กันยายน 2565 เวลา 17:00 น. | เ 2567 (ผ่านหน่วยงาน)                                                                                                   | ปี งปม.<br>2567 | หน้าข้อมูลทั่วไป (ต่อ)                                                   |
|----------------------------------------------------------------------------------------------------|----------------------------------------------------------------------------------------------------|-----------------|--------------------------------------------------------------------------|
| ช้อเสนอโครงการ 4141062 ทดสอบการลงโครงการในระบบ NRIIS-1<br>สถานะโครงการ นักวิจัยกำลังดำเนินการ (0)                                                                                               |                                                                                                    |                 | (11) ให้เลือก แผนงาน ที่หน่วยงาน<br>เพิ่มไว้จากเมนูแผนงาน                |
| ข้อมูลทั่วไป ข้อมูลโครงการ แผนงาน ผลผลิต/ผลลัพธ์/ผลกระทบ เอกสารแนบ ตรวจสอบความถูกต้อง                                                                                                    |                                                                                                    |                 | 12 ระบุ ชื่อโครงการภาษาไทย และ                                           |
| แผนงานของหน่วยงาน<br>แผนงาน ทดสอบการลงแผนงานในระบบ NRIIS<br>รายละเอียดโครงการ                                                                                                    |                                                                                                    | *               | ชอเครงการภาษาองกฤษ<br><b>13</b> ลักษณะโครงการ ให้เลือก                   |
| ชื่อโครงการ (ภาษาไทย) ทดสอบการลงโครงการในระบบ NRIIS-1<br>ชื่อโครงการ (ภาษาอังกฤษ) Test project in the NRIIS system-1                                                                            |                                                                                                    |                 | ต่อเนื่อง ระบุระยะเวลา / ระบุดำเนินงาน<br>เป็นปีที่ / เริ่มรับงบประมาณปี |
| ประเภทโครงการ ⊙โครงการเดียว<br>ลักษณะโครงการ ◯โครงการใหม่ ⊙ ต่อเนื่อง<br>ระยะเวลาโครงการ 1 ▼ ปี 0<br>เริ่มรับงบประมาณปี                                                                         | ิ ▼ เดือน                                                                                                    |                 |                                                                          |
| โครงการปีก่อนหน้า<br>ระบุโครงการในระบบ NRIIS<br>ผลการดำเนินงานที่ผ่านมา (กรณีที่เป็นโครงการต่อเนื่องปีก่อนหน่<br>แก้ไข ปีงบประมาณ ผลการดำเนินงานเทียบกับแผนที่ตั้ง<br>ไว้ (%)                   | ท ตรวจสอบ<br>เทิ่มผลการคำเนินงานที่<br>งบประมาณที่ได้รับจัดสรร งบประมาณที่ใช้จริง<br>(บาท) (บาท) (%)<br>- ไม่มีข้อมูล - | ์ศานมา<br>ลบ    |                                                                          |

|                 |         |                  |                                                                | หน้าข้อมูลทั่วไป (ต่อ)                                          |
|-----------------|---------|------------------|----------------------------------------------------------------|-----------------------------------------------------------------|
| ดำสำคัญ         | 14      | *ภาษาไทย         |                                                                | 14 ระบุ คำสำคัญ โดยให้ใส่<br>เครื่องหมาย "," คั่นระหว่างคำ ทั้ง |
|                 |         | *ภาษาอังกฤษ      |                                                                | ภาษาไทย และภาษาอังกฤษ ไม่เกิน 5 คำ                              |
| *สาขาวิชาการ 🕡  | )       |                  |                                                                |                                                                 |
| $\frown$        | ISC     | CED Broad field  | 00 Generic programmes and qualifications                       | (15) ระบุ สาขาวิชาการ                                           |
| (15)            | ISCI    | ED Narrow field  | 000 Generic programmes and qualifications not further defined  |                                                                 |
| $\smile$        | ISCE    | D Detailed field | 0000 Generic programmes and qualifications not further defined | (16) ระบุ สาขาการวิจัย                                          |
| *สาขาการวิจัย 🕡 |         |                  |                                                                |                                                                 |
| 16              | สาขาการ | รวิจัยหลัก OECD  | อื่นๆ                                                          |                                                                 |
|                 | สาขาการ | รวิจัยย่อย OECD  | อื่นๆ                                                          |                                                                 |

#### คณะผู้วิจัย หน้าข้อมูลทั่วไป (ต่อ) 🏜 ข้อมูลนักวิจัย ้ นักวิจัยสามารถยอมรับเป็นคณะดำเนินโครงการ โดยสามารถดำเนินการได้ 3 วิธี ดังนี้ × 1. นักวิจัยคลิกยอมรับผ่านทางลิงก์ในอีเมล ที่หัวหน้าโครงการคลิกส่งอีเมลจากหัวข้อคณะผ้วิจัย คลิก เพิ่มคณะผู้วิจัย 2. นักวิจัยเข้าระบบและคลิกแสดงแดชบอร์ด จะแสดงหัวข้อ ข้อเสนอที่รอยอมรับเป็นคณะดำเนินโครงการ เมื่อคลิกที่ตัวเลขจะปรากฏรายชื่อข้อเสนอโครงการ และสามารถคลิกยอมรับ หรือไม่ยอมรับ จากนั้นคลิก บันทึก 3. นักวิจัยเข้าระบบและคลิกที่เมนู ข้อเสนอโครงการ จะแสดงหัวข้อ ข้อเสนอที่รอยอมรับเป็นคณะดำเนินโครงการ เมื่อคลิกที่ดัวเลขจะปรากฏรายชื่อข้อเสนอโครงการ และสามารถคลิกยอมรับ หรือไม่ยอมรับ จากนั้นคลิก บันทึก ส่งอีเมล การยอมรับเป็น ระบุ ชื่อ-นามสกุล นักวิจัย ชื่อ - สกุล ตำแหน่งในโครงการ สัดส่วนการมีส่วนร่วม ลบ แก้ไข คณะผู้ดำเนินโครงการ แจ้งนักวิจัย นางสาวจุฑามาศ วิวัฒนสราญรมย์ หน่วยงาน : กรมวิชาการเกษตร ยอมรับ หัวหน้าโครงการ 0.00 การตรวจสอบของ วช. : ตรวจสอบเลขบัตรแล้ว โดยเจ้าหน้าที่ วช. คลิก ค้นหา 19 โครงการที่อย่ระหว่างดำเนินการ : 0 โครงการ ชื่อ - นามสกุล เบญจพร 20) คลิก เลือก ให้ตรงกับชื่อนักวิจัย เลขบัตรประชาชน/passport ระบุ ชื่อ และหรือนามสกุล โดยไม่ต้องมีคำนำหน้า หรือระบุเลขบัตรประชาชน \*สามารถค้นหาได้เฉพาะนักวิจัยที่มีสิทธิ์เข้าระบบแล้วเท่านั้น ระบุ ตำแหน่งในโครงการ ชื่อ-นามสกุล เลือก รหัส หน่วยงาน 319609 เลือก นางสาวเบญจพร ช้านาญ กรมวิชาการเกษตร ระบุ มีส่วนร่วมร้อยละ \*ชื่อ - นามสกุล นางสาวเบญจพร ข่านาญ ผู้ร่วมวิจัย ้ตำแหน่งในโครงการ T คลิก บันทึก 25 'มีส่วนร่วมร้อยละ ้สามารถระบุได้ตั้งแต่ 0.00 - 100 โดยทุกคนรวมกันไม่เกิน 100

#### คณะผู้วิจัย

#### เพิ่มคณะผู้วิจัย 🏜 ข้อมูลนักวิจัย ้ นักวิจัยสามารถยอมรับเป็นคณะดำเนินโครงการ โดยสามารถดำเนินการได้ 3 วิธี ดังนี้ × 1. นักวิจัยคลิกยอมรับผ่านทางลิงก์ในอีเมล ที่หัวหน้าโครงการคลิกส่งอีเมลจากหัวข้อคณะผ้วิจัย 2. นักวิจัยเข้าระบบและคลิกแสดงแดชบอร์ด จะแสดงหัวข้อ ข้อเสนอที่รอยอมรับเป็นคณะดำเนินโครงการ เมื่อคลิกที่ตัวเลขจะปรากฏรายชื่อข้อเสนอโครงการ และสามารถคลิกยอมรับ หรือไม่ยอมรับ จากนั้นคลิก บันทึก 3. นักวิจัยเข้าระบบและคลิกที่เมน ข้อเสนอโครงการ จะแสดงหัวข้อ ข้อเสนอที่รอยอมรับเป็นคณะดำเนินโครงการ เมื่อคลิกที่ดัวเลขจะปรากฏรายชื่อข้อเสนอโครงการ และสามารถคลิกยอมรับ หรือไม่ยอมรับ จากนั้นคลิก บันทึก ส่งอีเมล การยอมรับเป็น ตำแหน่งในโครงการ ลบ แก้ไข ชื่อ - สกุล สัดส่วนการมีส่วนร่วม คณะผู้ดำเนินโครงการ แจ้งนักวิจัย นางสาวจุฑามาศ วิวัฒนสราญรมย์ หน่วยงาน : กรมวิชาการเกษตร กองแผนงานและวิชาการ \* หัวหน้าโครงการ 75.00 ยอมรับ การตรวจสอบของ วช. : ตรวจสอบเลขบัตรแล้ว โดยเจ้าหน้าที่ วช. โครงการที่อยู่ระหว่างดำเนินการ : 0 โครงการ นางสาวเบญจพร ช้านาญ ้ยังไม่พิจารณา หน่วยงาน : กรมวิชาการเกษตร กองแผนงานและวิชาการ 25.00 ผู้ร่วมวิจัย การตรวจสอบของ วช. : ตรวจสอบเลขบัตรแล้ว โดยเจ้าหน้าที่ วช. 25 บันทึก ยกเลิก ้เมื่อผู้ร่วมวิจัย เข้าไปยอมรับในอีเมลแล้ว สถานะการยอมรับเป็นคณะผู้ดำเนินโครงการ จะเปลี่ยนจาก "ยังไม่พิจารณา" เป็น "ยอมรับ" นางสาวเบญจพร ช้านาญ หน่วยงาน : กรมวิชาการเกษตร กองแผนงานและวิชาการ ผ้ร่วมวิจัย 25.00 ยอมรับ การตรวจสอบของ วช. : ตรวจสอบเลขบัตรแล้ว โดยเจ้าหน้าที่ วช.

#### หน้าข้อมูลทั่วไป (ต่อ)

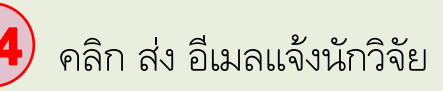

หมายเหตุ: ให้หัวหน้าโครงการแจ้ง นักวิจัยที่เป็นผู้ร่วมวิจัย ให้ตรวจสอบ อีเมล เพื่อเข้าไปยอมรับ การเป็นคณะผู้ ดำเนินโครงการ

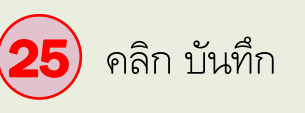

| ข้อมูลทั่วไป ข้อมูลโครงการ แผนงาน ผลผลิต/ผลลัพธ์/ผลกระทบ เอกสารแนบ ตรวจสอบความถูกต้อง<br>(26)                                                                                                    | หน้าข้อมูลโครงการ                                                                                                    |
|----------------------------------------------------------------------------------------------------|----------------------------------------------------------------------------------------------------|
| <ul> <li></li></ul>                                                                                                    | <ul> <li>26</li> <li>ที่หน้าข้อมูลโครงการ ให้ใส่</li> <li>รายละเอียดตามหัวข้อ ดังนี้</li> <li>บทสรปข้อเสนอโครงการ</li> </ul> |
| * หลักการและเหตุผล/ปัญหา/โจทย์การวิจัย (คำชี้แจง : ไม่เกิน 3,000 คำ)<br>メ ြ 🖻 🖻 🖗 ← →   ซู -   ອອ 🙊 🏴   ☶ 🚆 Ω 🖾 f_x   X   🕑 ดูรหัส HTML                                                                                                    | - หลักการและเหตุผล/ปัญหา/โจทย์การวิจัย                                                                                       |
| * วัตถุประสงค์ (ระบุเป็นข้อ)<br>😹 ि 🗎 🛱 🕼 🐟 →  ซีร -   📾 🗬 🍽 🆽 🚆 Ω 🖾 f <sub>x</sub> 🔀   🕢 ดูรหัส HTML                                                                                                    | <ul> <li>- วัตถุประสงค์</li> <li>- กรอบการวิจัย/พัฒนา</li> </ul>                                                             |
| * กรอบการวิจัย/พัฒนา<br>メ ि 🔋 🗟 🖕 → 🥸 - 📾 🙊 🍽 🎛 🚆 Ω 🖬 🛣 0 ตุรหัส HTML                                                                                                    | <ul> <li>- แนวคิด ทฤษฎี และสมมติฐานงานวิจัย/</li> <li>แนวคิด นวัตกรรม และความเป็นไปได้ของ</li> </ul>                         |
| * แนวคิด ทฤษฎี และสมมติฐานงานวิจัย / แนวคิด นวัตกรรม และความเป็นไปได้ของโครงการ<br>メ ि 🗎 🖻 🗟   ← →   ซู -   ∞ 🙊 🏴   ⊞ 🚆 Ω 🖬 f_x   ⊠   Θ ดูรหัส HTML                                                                                                    | โครงการ<br>- ระเบียบวิธีวิจัยและวิธีการดำเนินการวิจัย                                                                        |
| <ul> <li>・ ระเบยบวธวจยและวธการดาเนนการวจย</li> <li>※ ① 値 値 ● ★ →   砂・  ● ◎ ▼ ■ 亜 亜 Ω ■ fx   ※   ● @sxă HTML  </li> <li>B I S   Ix   注 注   注 注   注 注   注 注   注 注   注 注   注 注   注 注   注 注   注 注   注 注   注 注   注 注   注 注   注   注   注   注   注   注   注   注   </li> </ul> | หมายเหตุ : แผนผัง รูปภาพ ตาราง<br>สูตรคณิตศาสตร์ สมการ ให้แปลงเป็น<br>ไฟล์รูปภาพ .JPG ขนาด 800 พิกเซล                        |
| 27                                                                                                    |                                                                                                    |

บันทึก ยกเลิก

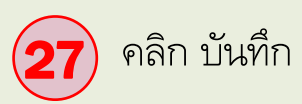

| ข้อมูลทั่วไป                                       | ข้อมูลโครงการ           | แผนงาน               | ผลผลิต/ผลลัา                  | พธ์/ผลกระทบ | เอกเ   | สารแนบ   | ดรวจสอบค                          | าวามถูกต้อง                               |             |          |             |                    |                                        |       |                                             |
|----------------------------------------------------|-------------------------|----------------------|-------------------------------|-------------|--------|----------|-----------------------------------|-------------------------------------------|-------------|----------|-------------|--------------------|----------------------------------------|-------|---------------------------------------------|
| * แผนการดำ                                         | าเนินงานวิจัย           | 28                   |                               |             |        |          |                                   |                                           |             |          |             |                    |                                        |       |                                             |
| แผนการ¢<br>แก้ไ2                                   | iาเนินงาน<br>เ ปีที่    | กิจกร                | รม 1                          | 2 3         | 4 5    | 6        | 789                               | 10                                        | 11          | 12       |             | ร้อยละของกิจกรรม   | เพิ่มแผนการศาเนินงา                    | ิลบ   | หน้าแผนงาน                                  |
|                                                    |                         |                      |                               |             |        |          | <b>ไ</b> ม่มีข้อม                 | มูล                                       |             |          |             |                    |                                        |       |                                             |
| * พื้นที่ทำวิจั                                    | ัย/ดำเนินโครงการ        |                      |                               |             |        |          |                                   |                                           |             |          |             |                    |                                        |       | <b>28</b> สี่เพ้าแบบเวเป ให้ใส่             |
| 🛱 * พื้นท์                                         | 1ี่ทำวิจัย/ดำเนินโค:    | รงการ                |                               |             |        |          |                                   |                                           |             |          |             |                    | เพิ่มพื้น                              | ที    | ที่ที่น แผนง ใน เท เล                       |
| จัดกา                                              | าร ประ                  | เภท                  | ชื่อประเท                     | าศ/จังหวัด  |        |          | _ ให้เป็ดไว้เ                     | -                                         |             |          | ชื่อสถานที่ |                    |                                        |       | รายละเอียดตามหัวข้อ ดังนิ                   |
| * พื้นที่ได้รับ                                    | ประโยชน์                |                      |                               |             |        |          | - 69191 1111                      | ·<br>시 ·································· |             |          |             |                    |                                        |       | - แผนการดำเนินงานวิจัย                      |
| * พื้นที่ได้                                       | รับประโยชน์             |                      |                               |             |        |          |                                   |                                           |             |          |             |                    | เพิ่มพื้นที่ได้รับประโยว               | aŭ l  | å der er er                                 |
| จัดกา                                              | าร ประ                  | เภท                  | ชื่อประเท                     | าศ/จังหวัด  |        |          |                                   |                                           |             |          | ชื่อสถานที่ |                    | (                                      |       | - พนทท่าวจัย/ดาเนนโครงการ                   |
|                                                    |                         |                      |                               |             |        |          | - ไม่มีข้อม                       | มูล -                                     |             |          |             |                    |                                        |       |                                             |
| * มมโระมาย                                         | บรามตลอดโครงกา          | 5                    |                               |             |        |          |                                   |                                           |             |          |             |                    |                                        |       | - พหมเฒาการเยมห                             |
| *                                                  |                         |                      |                               |             |        |          |                                   |                                           |             |          |             |                    | ************************************** |       | - งบประมาณรวมตลอดโครงการ (ตั้งแต่           |
| * งบบระม                                           | าณ เครงการ งบม.เ        | เล่นอขอ - บาท        |                               |             |        | - ۲      | ไม่มีข้อมูลงบา                    | ประมาณ -                                  |             |          |             | (That              |                                        |       | ปีเริ่มต้น - สิ้นสุด)                       |
| 🛱 รายละ                                            | เอียดการจัดซื้อครุ:     | ภัณฑ์                |                               |             |        |          |                                   |                                           |             |          |             | เพิ่ม              | รายละเอียดการจัดซื้อครุภัเ             | แข    | - มาตรฐานการาวิจัย (แบบแอกสารประกอบ         |
| จัดกา                                              | ទេ                      |                      |                               |             |        | - ไม่มี  | ข้อมูลการจัด                      | ข้อมูลครุภั<br>เชื้อครุภัณ                | ณฑ์<br>ท์ - |          |             |                    |                                        |       | 9 1019 1101119 9 20 (PERCIPEITEL 197 961101 |
|                                                    |                         |                      |                               |             |        |          |                                   |                                           |             |          |             |                    |                                        |       | - หน่วยงานร่วมดำเนินการ/ภาคเอกชนหรืะ        |
| มาตรฐานกา                                          | รวิจัย                  |                      |                               |             |        |          |                                   |                                           |             |          |             |                    |                                        |       | สมสนที่ร่ามลงทนหรือดำเนินการ                |
| <ul> <li>มีการใช้สั</li> <li>มีการวิจัย</li> </ul> | ู้เตว์ทดลอง<br>ในมนษย์  |                      |                               |             |        |          |                                   |                                           |             |          |             |                    |                                        |       |                                             |
| 🗌 มีการวิจัย                                       | เที่เกี่ยวข้องกับความ   | เปลอดภัยทาง          | ชีวภาพ                        |             |        |          |                                   |                                           |             |          |             |                    |                                        |       |                                             |
| 🔲 มีการใช้ห                                        | i้องปฏิบัติการที่เกี่ยว | วกับสารเคมี 🧲        | 2                             |             |        |          |                                   |                                           |             |          |             |                    |                                        |       |                                             |
| หน่วยงานร่วะ                                       | มดำเนินการ/ภาคเอ        | <b>เกชนหรือชุ</b> มว | ชนที่ร่วมลงทุนหรื             | อดำเนินการ  |        |          |                                   |                                           |             |          |             | (                  |                                        |       |                                             |
| 🛱 หน่วยง                                           | งานร่วมดำเนินการ/<br>   | ้ภาคเอกชนห           | รือชุมชนที่ร่วมล <sub>้</sub> | งทุนหรือดำเ | นินการ |          |                                   | _                                         |             | .9. /1   |             | 2                  | เพิ่มหน่วยงานร่วมดำเนิน                | 115   |                                             |
| จัดกา                                              | เร ช่อง                 | ≀นวยงาน/บรื          | 514-1N                        | บท          | , i    | แนวทางร่ | วมดาเนินการ<br>- ไม่มีข <u>้อ</u> | มูล                                       | จานวน       | แงน (in- | cash)       | จานวนเง่น (in-kind | i) รวมเงินเ                            | างทุน | 1.                                          |
|                                                    |                         |                      |                               |             |        |          |                                   |                                           |             |          |             |                    |                                        |       |                                             |

| 29                                                                                                    |                                                                                          |                                                                           |                                                                       |                                           |                 |                                                               |
|----------------------------------------------------------------------------------------------------|------------------------------------------------------------------------------------------|---------------------------------------------------------------------------|-----------------------------------------------------------------------|-------------------------------------------|-----------------|---------------------------------------------------------------|
| ข้อมูลทั่วไป ข้อมูลโครงการ แผนงาน                                                                                                    | ผลผลิต/ผลลัพธ์/ผลกระทบ เอกส                                                              | ารแนบ ตรวจสอบความถูกเ                                                     | ต้อง                                                                  |                                           |                 |                                                               |
| ระดับความพร้อมทางเทคโนโลยี (Technology Readiness Le<br>-                                                                                     | vel: TRL)                                                                                |                                                                           |                                                                       |                                           |                 | หน้าแผนงาน (ต่อ)                                              |
| TRL ณ ปัจจุบัน ระดับ                                                                                                    | = ไม่ระบุ                                                                                |                                                                           |                                                                       |                                           | •               |                                                               |
| รายละเอียด                                                                                                    |                                                                                          |                                                                           |                                                                       |                                           |                 | $\frown$                                                      |
| TRL เมืองานวิจัยเสร็จสิ้นระดับ                                                                                                    | = ไม่ระบุ                                                                                |                                                                           |                                                                       |                                           | •               | (29) ที่หน้าแผนงาน (ต่อ) ให้ใส่                               |
| รายละเอียด                                                                                                    |                                                                                          |                                                                           |                                                                       |                                           |                 |                                                               |
| ระดับความพร้อมทางสังคม (Societal Readiness Level: SRL<br>-                                                                                   | )                                                                                        |                                                                           |                                                                       |                                           |                 | รายละเอยดตามหวขอ ดงน                                          |
| SRL ณ ปัจจุบัน ระดับ                                                                                                    | = ไม่ระบุ                                                                                |                                                                           |                                                                       |                                           | -               | - ระดับความพร้อมทางเทคโนโลยี (TBL)                            |
| รายละเอียด                                                                                                    |                                                                                          |                                                                           |                                                                       |                                           |                 |                                                               |
| SRL เมื่องานวิจัยเสร็จสิ้นระดับ                                                                                                    | = "ไม่ระบุ                                                                               |                                                                           |                                                                       |                                           | •               | - ระดับความพร้อมทางสังคม (SRL)                                |
| รายละเอียด                                                                                                    |                                                                                          |                                                                           |                                                                       |                                           |                 | × /                                                           |
| ความเชื่อมโยงกับนักวิจัย หรือผู้มีส่วนได้ส่วนเสีย และผู้ไข้ประ                                                                               | โยชน์จากงานวิจัย                                                                         |                                                                           |                                                                       |                                           |                 | <ul> <li>ความเชื่อมโยงกับนักวิจัย หรือผู้มีส่วนได้</li> </ul> |
| <ul> <li>การเชื่อมโยงกับนักวิจัยที่เป็นผู้เชี่ยวชาญในสาขาวิชาที่ทำก</li> <li>วิจัยในอนาคดด้วย</li> </ul>                                     | ารวิจัยทั้งในและต่างประเทศ(ถ้ามี) (Connection                                            | s with other experts within and ou                                        | tside Thailand) และแผนที่จะติดต่อหรือส                                | เร้างความสัมพันธ์กับผู้เชี่ยวชาญ รวมทั้งก | ารสร้างทีมงาน   | ส่วนเสีย และผู้ใช้ประโยชน์จากงานวิจัย                         |
|                                                                                                    |                                                                                          |                                                                           |                                                                       |                                           | 4               | - ประสบการณ์การบริหารงานของหัวหน้า                            |
| <ul> <li>การเชื่อมโยงหรือความร่วมมือกับผู้มีส่วนได้ส่วนเสีย และผู้ใ<br/>และการเชื่อมโยงการขับเคลื่อนผลการวิจัยไปสู่การใช้ประโยชน์</li> </ul> | ช้ประโยชน์จากงานวิจัย (Connections with sta<br>อย่างชัดเจน รวมถึงอธิบายกระบวนการดำเนินงา | keholder and user engagement) โเ<br>เต่อเนื่องของผู้ไข้ประโยชน์จากงานวิจั | จยระบุชื่อหน่วยงานภาครัฐ เอกชน ประชาส่<br>ยเมื่อโครงการวิจัยเสร็จสิ้น | จังคมและชุมชน โดยอธิบายกระบวนการดำ        | าเนินงานร่วมกัน | โครงการ ในการบริหารโครงการย้อนหลังไม่                         |
| 🛱 ประสบการณ์การบริหารงานของหัวหน้าโครงการ ในกา                                                                                               | ารบริหารโครงการย้อนหลังไม่เกิน 5 ปี (โครงก                                               | ารที่เกิดผลกระทบสูงสุด 5 อันดับแร                                         | n)                                                                    | เพิ่มโ                                    | ้ครงการวิจัย    | 17114 5 U                                                     |
| จัดการ ชื่อโครงการวิจัย                                                                                                    | หน่วยงานที่ได้รับ                                                                        | ทุน                                                                       | ปีที่ได้รับงบประมาณ                                                   | งบประมา                                   | าณ              |                                                               |
|                                                                                                    |                                                                                          | - ไม่มีข้อมูล -                                                           |                                                                       |                                           |                 | เล่น ภาษณ์                                                    |
| (30)                                                                                                    |                                                                                          |                                                                           |                                                                       |                                           |                 |                                                               |
| าันทึก ยกเลิก                                                                                                    |                                                                                          |                                                                           |                                                                       |                                           |                 |                                                               |
|                                                                                                    |                                                                                          |                                                                           |                                                                       |                                           |                 |                                                               |

| 31                                                                                                    |                                                        |
|----------------------------------------------------------------------------------------------------|--------------------------------------------------------|
| ข้อมูลทั่วไป ข้อมูลโครงการ แผนงาน <b>ผลผลิต/ผลลัพธ์/ผลกระทบ</b> เอกสารแนบ ตรวจสอบความถูกต้อง                                                                            | หน้าผลผลิต/ผลลัพธ์/ผลกระทบ                             |
| ประโยชน์ที่คาดว่าจะได้รับ                                                                                                    |                                                        |
| ด้านการนำไปใช้ประโยชน์หลัก 🔿 วิชาการ 🔿 สังคม 🔿 นโยบาย 🔿 เศรษฐกิจ                                                                                                    | <b>(31)</b> ที่หน้าแลแลิต/แลลัพธิ์/แลกระทบ             |
| ระบุคำอธิบาย                                                                                                    | ให้ใส่รายละเอียดตามหัวข้อ ดังนี้                       |
| ผู้ได้รับประโยชน์จากโครงการ<br>//                                                                                                    | - ระบุประโยชน์ที่คาดว่าจะได้รับ จากนั้น<br>คลิก บันทึก |
| ผลผลิต ผลลัพธ์ ผลกระทบของโครงการ                                                                                                    | - ผลผลิต ผลลัพธ์ ผลกระทบของโครงการ                     |
| * ผลผลิตที่คาดว่าจะใต้รับ 🥢 ผลผลิตที่คาดว่าจะได้รับ ปี 2567                                                                                                    | $\frown$                                               |
| แก้ไข ผลผลิต จำนวนนำส่ง/หน่วยนับ รายละเอียดผลผลิต ลบ<br>- ไม่มีข้อมูล -                                                                                                 | (32) คลิก บันทึก                                       |
| * ผลลัพธ์ <mark>ผลลัพธ์ของโครงการ ปี 2567</mark><br>แก้ไข ผลที่คาดว่าจะได้รับ จำนวน/หน่วยนับ รายละเอียดผลลัพธ์ ผู้ไข้ประโยชน์/ผู้ได้รับผลประโยชน์ ลบ<br>- ไม่มีช้อมูล - |                                                        |
| * ผลกระทบ ผลกระทบของโครงการ ที่เกิดในปี 2567 และในปีถัดไป เพิ่มผลกระทบ                                                                                                  |                                                        |
| แก เข ผลกระทบทคาดวาจะโดรบ ตวเลอกยอยดานสงคม รายละเอยดผลกระทบ ลบ<br>- ไม่มีช้อมูล -                                                                                       |                                                        |
| 32<br>บันทึก ยกเลิก                                                                                                    |                                                        |

|                                          |                                                            |                          |            | หน้าเอกสารแนบ                                                                                                    |
|------------------------------------------|------------------------------------------------------------|--------------------------|------------|----------------------------------------------------------------------------------------------------|
| ข้อมูลทั่วไป ข้อมูลโครงการ แผนงาน ผลผลิต | 33<br>ลิต/ผลลัพธ์/ผลกระทบ เอกสารแนบ ตรวจสอบความถูกต        | ว้อง                     |            | <ul> <li>33</li> <li>ที่หน้าเอกสารแนบ ให้แนบไฟล์</li> <li>ดังนี้</li> </ul>                                                           |
| เอกสารแนบ<br>                            |                                                            |                          |            | - ไฟล์ข้อเสนอโครงการ (Word/PDF)                                                                                                    |
| ลบ                                       | ชื่อไฟล์                                                   | ประเภทเอกสาร             | ประเภทไฟล์ |                                                                                                    |
|                                          | - ไม่มีข้อมูลไฟล์ข้อเสนอโคร                                | รงการ -                  |            | <sup>1</sup> Walungano and the second for some                                                                                        |
| <br>ประเภทเอกสาร<br>ไฟล์แนบ              | = กรุณาเลือก<br>No file selected เพิ่มไฟล์ ระบบรองรับไฟล์ว | ขนาดสูงสุดไม่เกิน 500 MB | ¥          | – ហេតលោល រឡូលេបបរខុស លេខោរបាករ<br>(Excel/PDF)                                                                                         |
| ** เอกสารที่จำเป็นต้องแนบ<br>• - ไม่มี - |                                                            |                          |            | <ul> <li>- ไฟล์หนังสือรับรองแสดงความประสงค์ใน<br/>การนำผลงานวิจัยไปใช้ประโยชน์</li> <li>- ไฟล์อื่น ๆ ที่เกี่ยวข้อง (ถ้ามี)</li> </ul> |

| ข้อมูลทั่วไป | ข้อมูลโครงการ | แผนงาน | ผลผลิต/ผ |
|--------------|---------------|--------|----------|
|              |               |        |          |

ชื่อโครงการภาษาไทย

งบประมาณที่เสนอขอ

ประเภทโครงการ

สักษณะโครงการ

ระยะเวลาโครงการ

ศาสาคัญภาษาไทย

สาขา ISCED1

antin ISCED12

สาขา ISCED13

วัตถุประสงค์

ศาสาคัญภาษาอังกฤษ

สาขาการวิจัยหลัก OECD

สาขาการวิจัยย่อย OECD

บทสรปข้อเสนอโครงการ

กรอบการวิจัย/พัฒนา

แผนงานสำเนินงาน

พื้นที่ใต้รับประโยชน์

งบประมาณเสนอขอ

ศาอธิบาย

សងសង៍គ

ผลสัพธ์

ผลกระทบ

พื้นที่ทำวิจัย/สำเนินโครงการ

ด้านการนำไปใช้ประโยชน์หลัก

ผู้ได้รับประโยชน์จากโครงการ

ชื่อโครงการภาษาอังกฤษ

สรปผลการศาเนินงานที่ผ่านมา

โครงการยื่นเสนอขอรับทุนจากหน่วยงานอื่น

หลักการและเหตุผล/บีญหา/โจทย์การวิจัย

นวัตกรรม และความเป็นไปได้ของโครงการ ระเบียบวิธีวิจัยและวิธีการดำเนินการวิจัย

แนวคิด ทฤษฎี และสมมติฐานงานวิจัย / แนวคิด

4110719

โครงการทดสอบที่ 1 โครงการเดียว

ลลัพธ์/ผลกระทบ เอกสารแนบ ตรวจสอบความถูกต้อง

โครงการทดสอบที่ 1

โครงการทดสอบที่ 1

โครงการเคียว

โครงการเดียว

310 เดือน

ไม่ยื่นเสนอ

สาสำคัญ

Keywords

00 Generic programmes and qualifications

000 Generic programmes and qualifications not further defined

0000 Generic programmes and qualifications not further defined

300 มาท

test

อีนๆ

อีนๆ

test

test

test

test

test

test

1 รายการ

1 รายการ

1 รายการ

300 มาท

นโอบาย

1 รายการ

1 รายการ

1 รายการ

100

100

#### ข้อเสนอโครงการ #2566070912002

2/

รหัสโครงการ

ประเภทโครง

ข้อมูลทั่วไป

~

-

~

ข้อมูลโครงกา

~

~

~

-

~

เอกสารแบบ

~

พลพลิด/พลลัพธ์/พลกระทบ

แผนงาน

ชื่อโครงการ (ไทย)

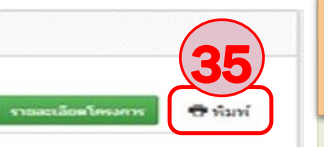

#### หน้าตรวจสอบความถูกต้อง

34 ให้นักวิจัยตรวจสอบข้อมูลให้ถูกต้อง
 โดยจะต้องปรากฎเครื่องหมาย
 ทั้งหมด

**35** คลิก พิมพ์ เพื่อทำการดาวน์โหลด และส่งไฟล์ข้อเสนอโครงการจากระบบ NRIIS ให้ ผอ. แผนงานรวบรวมข้อเสนอโครงการส่ง กผง. ต่อไป

\*\* ก่อนกดส่งข้อเสนอโครงการ ให้ตรวจสอบ ความถูกต้อง หากต้องการแก้ไข สามารถทำได้ 2 วิธี ดังนี้

 1. แก้ไขโดยเลือกแถบเมนู ข้อมูลทั่วไป และดำเนินการตามขั้นตอนที่ (11)-(33)
 2. แก้ไขได้ตามขั้นตอนที่ (37)

(36) คลิก ส่งข้อเสนอโครงการวิจัย

<u>หมายเหตุ : หากคลิก ส่งข้อเสนอโครงการวิจัยแล้ว</u> <u>นักวิจัยไม่สามารถแก้ไขข้อมูลได้</u>

15

| Concept | Proposal |
|---------|----------|
| <br>    |          |

สรุปวัคชั้น.xisx

ບກ່ວງສາມວໂຄງວາກກິງຈັນ

## กรณี มีการแก้ไขข้อเสนอโครงการวิจัย

|                                                  |            |                        |                                           |                                                                                       |            |                          | 37 คลิก ข้อเสนอโครงการ จะ      |
|--------------------------------------------------|------------|------------------------|-------------------------------------------|---------------------------------------------------------------------------------------|------------|--------------------------|--------------------------------|
|                                                  |            |                        |                                           |                                                                                       |            |                          | ปรากฏข้อเสนอโครงการของนักวิจัย |
|                                                  |            |                        |                                           |                                                                                       |            |                          | โดยคลิก 📝 เพื่อดำเนินการแก้ไ   |
| <b>ก</b> หน้าแรก                                 | ข้อเสนเ    | อโครงการที่นักวิจัยเ   | ป็นที่ปรึกษา หรือผู้ร่วมวิจัย             | 1                                                                                     |            |                          |                                |
| 👚 หน่วยงานของท่าน                                |            | รอการรับ               | เรองเข้าร่วมโครงการ                       | ยังไม่ได้ปั้นข้อเสนอ                                                                  |            | ยื่นข้อเสนอแล้ว          |                                |
| \star ทุนวิจัยที่เปิดรับ                         |            |                        | 0                                         | 1                                                                                     |            | 0                        |                                |
| 📋 แผนงาน                                         |            |                        |                                           |                                                                                       |            |                          |                                |
| 🖹 ข้อเสนอโครงการ (37)                            | ข้อเสนเ    | อที่นักวิจัยเป็นหัวหน่ | ำโครงการ                                  |                                                                                       |            |                          |                                |
| 🖹 โครงการที่ได้รับจัดสรร                         |            |                        | แนะอ่งหน                                  | = "luiszn                                                                             |            |                          |                                |
| 🖈 การนำผลงานไปใช้ประโยชน์                        |            |                        | เมืองการเป็น                              | = "laiseu                                                                             |            |                          |                                |
| 1. ระบบประเมิน 👻                                 |            |                        | แสดงรายการ                                | ข้อเสนอโครงการที่ยังไม่หมดเวลาเปิดรับ/แก้ไข                                           |            |                          |                                |
| Recycle Bin                                      | <b>2</b> 2 | ้อเสนอโครงการท์        | ี่ยังไม่ได้ส่ง 1 รายการ                   |                                                                                       |            |                          |                                |
| Q ระบบค้นหา                                      | แก้ไข      | รหัสโครงการ            |                                           | ข้อเสนอโครงการ                                                                        | 100<br>100 |                          |                                |
| 🌐 เว็บบอร์ด                                      |            |                        | 🔯 เหลือเวลาในการส่ง                       | วข้อเสนอโครงการอีก 43 วัน                                                             |            | 🛷 โครงการเดี่ยว          |                                |
| FAQ                                              |            | 4141062                | 256/070912008 แมม กองทุนส่งเสริมวิท       | : ทดสอบไ<br>เขาศาสตร์ วิจัย และนวัดกรรม (กสว.) : งบประมาณด้าน ววน. ประเภท Fundamental | เเเเ งบปร  | ะมาณเสนอขอ : 0.00 บาท    | ×                              |
| การเสนอผลงานเพื่อขอรับรางวัล<br>การวิจัยแห่งชาติ | <u> </u>   |                        | Fund ประจำปีงบประมา<br>җ สร้างข้อเสนอโครง | าณ 2567 (ผ่านหน่วยงาน) ปี 2567<br>การ : 18 ส.ค. 65 01.39 น.                           |            | ±ม แก้ไขข้อเสนอโครงการ : |                                |
|                                                  |            |                        |                                           |                                                                                       |            |                          |                                |

16

## การตรวจสอบสถานะข้อเสนอโครงการวิจัย

| กวิรัย                                     |                                           |                                                                              |                                                                                                    |                 |  |  |
|--------------------------------------------|-------------------------------------------|------------------------------------------------------------------------------|----------------------------------------------------------------------------------------------------|-----------------|--|--|
| รมวิชาการเกษตร (456)                       | ช่อเสนอโครงการ                            |                                                                              |                                                                                                    | A • slautsaliet |  |  |
| • หน้าแรก                                  | ข้อเสนอโครงการที่นักวิจั                  | ัยเป็นที่ปรึกษา หรือผู้ร่วมวิจัย                                             |                                                                                                    |                 |  |  |
| มาพรอสมารอสมาร                             |                                           | สการรับรองเข้าร่วมใดรงการ                                                    | ນ້ະໄປໃຫ້ບໍ່ແກ່ລະຫນອ                                                                                                    | ຕົນກ່ອງສາວດລ້າ  |  |  |
| ทุนวิจัยที่เปิดรับ                         |                                           | 0                                                                            | 4                                                                                                    | 0               |  |  |
| แลนอาน                                     |                                           |                                                                              |                                                                                                    |                 |  |  |
| ข้อเสนอโครงการ                             | <b>ช้อเสนอที่นักวิจัยเป็นหัว</b> เ        | ณ้าโครงการ                                                                   |                                                                                                    |                 |  |  |
| โครงการที่ได้รับจัดสรร                     |                                           |                                                                              |                                                                                                    |                 |  |  |
| การน่าผลงานใบใช่ประโยชน์                   |                                           | แหลงทุน                                                                      | - 1942                                                                                                    |                 |  |  |
| ระบบประเม็น *                              |                                           | ปิงบประมาณ                                                                   | -= [min]                                                                                                    |                 |  |  |
| Recycle Bin                                |                                           | แสดงรายการ                                                                   | ซ่องสนอโครงการที่ยังในหมดเวลาเป็ดรับ/แก้ไข                                                                                                   |                 |  |  |
| ອາເຫລົາທາ                                  | 📾 ข้อเสนอโครงการที่ยังไม่ได้สั่ง 0 รายการ |                                                                              |                                                                                                    |                 |  |  |
|                                            | - ในมีว่าลมูด -                           |                                                                              |                                                                                                    |                 |  |  |
| เว็บบอร์ด                                  |                                           |                                                                              |                                                                                                    |                 |  |  |
| FAQ                                        | 📮 ข่อเสนอโครงการร                         | 🗭 ข้อเสนอโครงการที่ต้องแก้ไข 0 รายการ                                        |                                                                                                    |                 |  |  |
| แสนอคองานเพื่อขอจับรางวัด<br>วิจ้อแห่งชาติ | - ให้มีข้อมูด -                           |                                                                              |                                                                                                    |                 |  |  |
| เางวัลการวิจัยที่เปิดรับ                   | 🐲 ข้อเสนอโครงการ                          | ฟิส่งแล้ว 1 รายการ                                                           |                                                                                                    |                 |  |  |
| แลงานที่เสนอขอรับรางวัล                    | รษัสโครงการ                               |                                                                              | น้อเสนอโครงการ                                                                                                    | ผลการพิจารณา    |  |  |
| ພັກວິຈັນລິເດ່ນ                             |                                           | <ul> <li>Восстания из на наческая</li> <li>2566070912003 : мылаці</li> </ul> | 📕 (5) 🥔 โครงการเลี้ยว                                                                                                    |                 |  |  |
| เวนห์ไข่ Online                            | 4110720                                   | at 0.00 unv                                                                  | че инселятта (пил.) : черска накта лле. раста Роновленов Роно растаророка на 2300 (и начало на) о 230/<br>ж. абладавив : 18 к.е. 65 01.39 ч. |                 |  |  |
| 10 • 64                                    |                                           |                                                                              | าร ดังข้อเสนอ :                                                                                                    |                 |  |  |
| TU I HU                                    |                                           |                                                                              |                                                                                                    |                 |  |  |

 คลิก ข้อเสนอโครงการ จะปรากฏ ข้อเสนอโครงการของนักวิจัยที่ส่งแล้ว

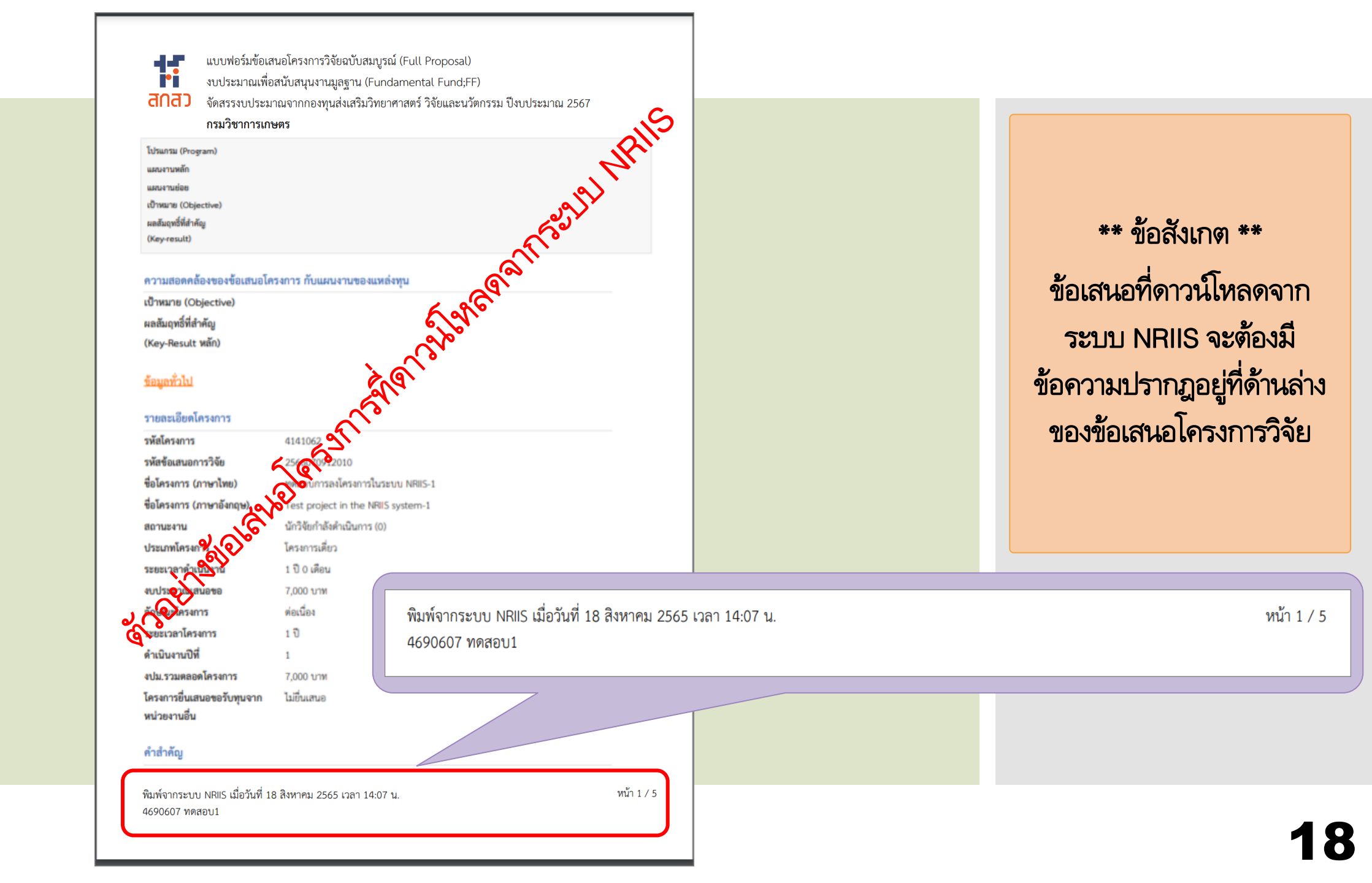

## ผู้ร่วมวิจัยยอมรับเป็นคณะผู้ดำเนินโครงการ

| จดหมาย ผู้ดิดต่อ ปฏิทิน งาน กระเป๋าเอกสาร การกำหนดลักษณะ                                                          | การยอมรับเป็นคณ 🗵                                                                                                    | ŭ                                                                                    | ານ້ຳລື່ມເວຍ້ຽວເດວັນ                                                                                                    |
|----------------------------------------------------------------------------------------------------|----------------------------------------------------------------------------------------------------|--------------------------------------------------------------------------------------|----------------------------------------------------------------------------------------------------|
| ปิด ตอบกลับ ตอบกลับทั้งหมด ส่งต่อ ลบ สแปม 📇 🖝 🥢 🕶 การต                                                            | าเนินการ 🔻                                                                                                    | <b>• •</b>                                                                           | มห เอเชยผู้ 1.14.145                                                                                                    |
| ปิด ดอบกลับ ดอบกลับทั้งหมด ส่งต่อ ลบ สแปน <equation-block></equation-block>                                       | 141062<br>มาศาสตร์ วิจัย และนวัตกรรม (กสว.) : งบประมาณด้าน ววน. ประเภท Fundamental Fund<br>โดยคณะผู้ดำเนินโครงการทุกคนจะต้องยอมรับเป็นคณะผู้ดำเนินโครงการ จึงจะสามารถล่<br>โดยคณะผู้ดำเนินโครงการทุกคนจะต้องยอมรับเป็นคณะผู้ดำเนินโครงการ จึงจะสามารถล่<br>nriis@nrct.go.th<br>วัติกรรมแห่งษาติ หน้า การใช้งานระบษ คู่มือและเอกสารเผยแพช บริการข้อมูล⁄<br>ศรีกาละโอก รินุรtem หลัก<br>ดำเนินโครงการ | โประจำปีงบประมาณ 2566 (ผ่านหน่วยงาน) ปี<br>งข้อเสนอโครงการได้ และจะต้องดำเนินการก่อน | <ul> <li>หนาอเมลผูรวมวจย</li> <li>ให้นักวิจัยตรวจสอบอีเมลที่ระบบ</li> <li>NRIIS ส่งมา เพื่อยอมรับเป็นคณะผู้<br/>ดำเนินโครงการ</li> <li>ดลิกลิงก์</li> <li>คลิกลิงก์</li> <li>หลังจาก คลิกลิงก์ จะปรากฏ<br/>หน้าการยอมรับเป็นคณะดำเนินโครงการ</li> <li>โดยให้คลิก ยอมรับ</li> </ul> |
| ตำแหน่งในโครงการ<br>กุนวิจัย<br>(เห่านหน่วยงาน) ปี 2566<br>งนเสนงขอ(บาก)<br>หน่วยงาน<br>หัวหน้าโครงการ<br>สถานงาน | ผู้ร่วมวิจัย<br>กองทุนส่งเสริมวิทยาศาสตร์ วิจัย และนวัดกรรม (กสว.) : งบประมาณด้าน ววน. ประเภท Fundamental Fund ประจำปังบประมาณ 2566<br>กรมวิชาการเกษตร<br>นางสาวจุฑามาศ วิวัฒนสราญรมย์<br>นักวิจัยทำลังดำเนินการ                                                                                                    |                                                                                      |                                                                                                    |
| การขอมรับ                                                                                                    | ຍວມຮັບ                                                                                                    |                                                                                      |                                                                                                    |